## Postup prohledávání licencovaných elektronických zdrojů pomocí on-line katalogu UHK.

Na adrese <u>http://arl.uhk.cz</u> se přihlaste pomocí svého uživatelského jména.

| Univerzita Hradec           Vyhledávání           Konto                | Králové H                            | ápověda                                      |                             |                  |                                                                             | esty us English                                                          |
|------------------------------------------------------------------------|--------------------------------------|----------------------------------------------|-----------------------------|------------------|-----------------------------------------------------------------------------|--------------------------------------------------------------------------|
|                                                                        |                                      |                                              |                             |                  | Uživatel nepřihláš                                                          | ien 🕋 <u>V košíku (0)</u>                                                |
| Související stránky<br>Jednoduché vyhledávání<br>Rozšířené vyhledávání | Všechna pole                         | ▼ Hled                                       | aný termín                  |                  | ÷                                                                           | Najít                                                                    |
| Historie vyhledávání<br>Slovník<br>Zdroje                              | Prohledávané ze<br>Univerzitní kn    | <u>froje</u><br>ihovna - Univerzita Hradec K | (rálové - Online katalog (1 | (59229)          |                                                                             |                                                                          |
|                                                                        | <u>Nové knihy</u><br>EIZ – elektroni | cké informační zdroje na                     | ИНК                         |                  |                                                                             |                                                                          |
|                                                                        |                                      |                                              |                             |                  |                                                                             |                                                                          |
| Minanced<br>Rapid                                                      | Mapa stránek<br>Napište nám          | Přístupnost<br>Mobilní verze                 | Soukromi                    | Modul OpenSearch | <u>Univerzitni knihovna - Unive</u><br>©1993-2015 <u>IPAC</u> - <u>Cosm</u> | erzita Hradec Králové <sup>න</sup><br>notron Bohemia, s.r.o <sup>න</sup> |

Po přihlášení si zvolíte, kterou databáze si přejete prohledávat. Klikněte na záložku "Zdroje". Pokud nechcete, aby se ve výsledných záznamech zobrazily záznamy on-line katalogu knihovny UHK, pak odstraňte zaškrtávátko "Online katalog" v záložce "Lokální zdroje".

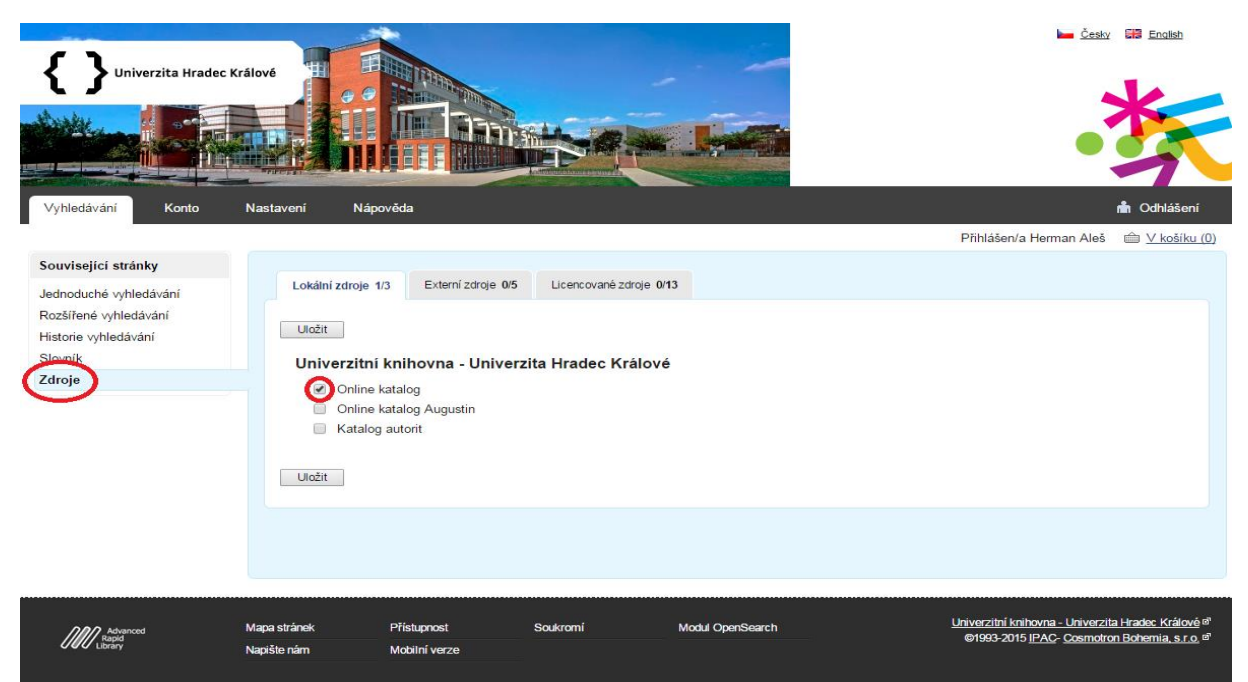

Zvolte záložku "Licencované zdroje" a zašktnutím vyberete zdroje které si přejete prohledat. Dále kliknete na tlačítko "Uložit".

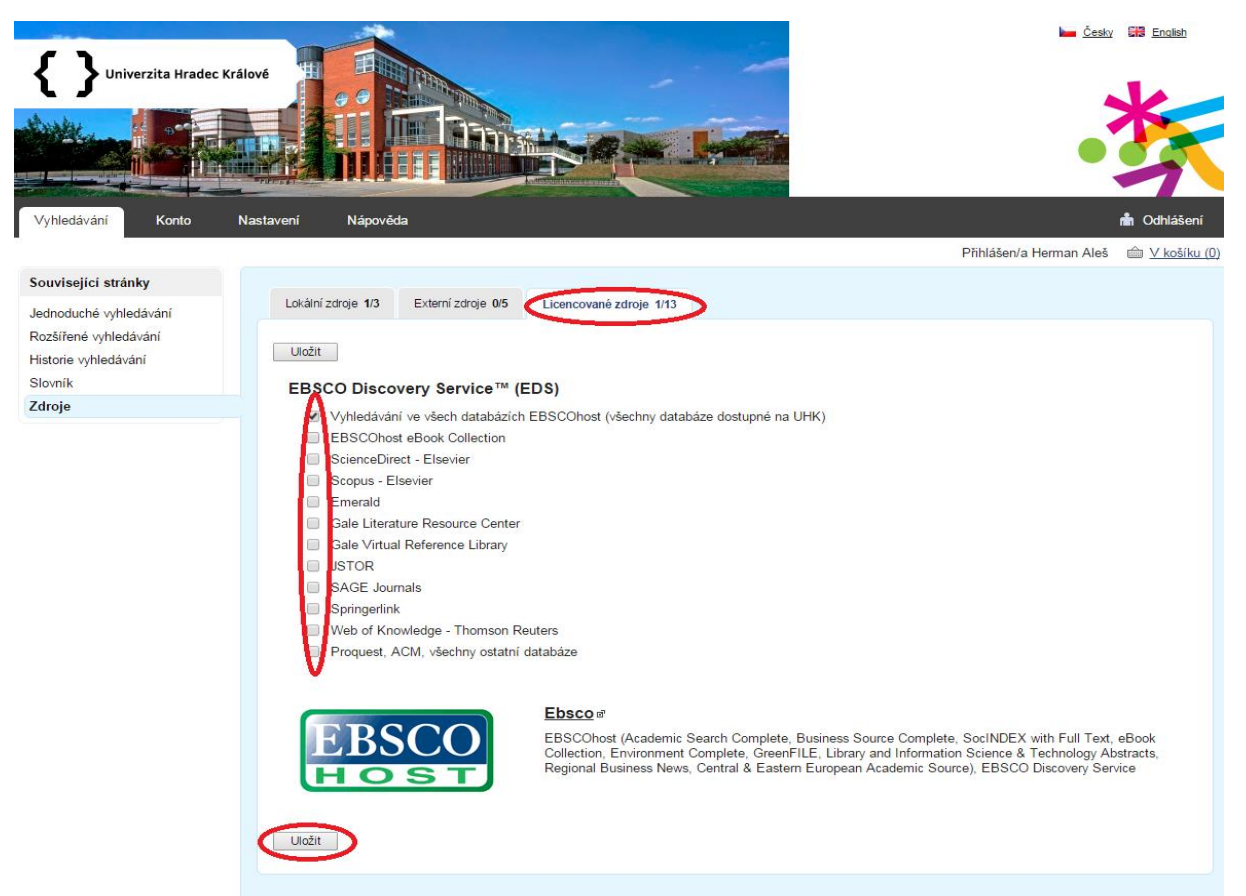

## Nyní se ocitnete na vyhledávací stránce a můžete formulovat dotaz.

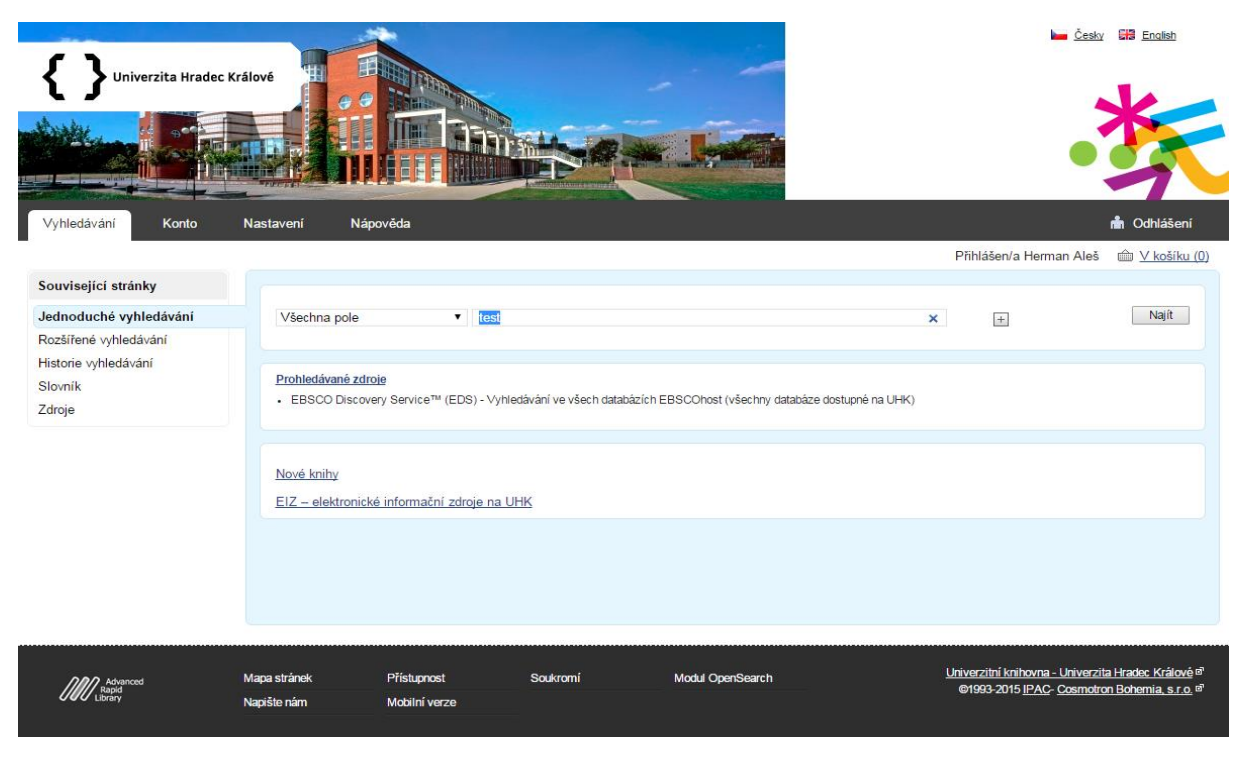

Zobrazí se počet nalezených záznamů, kliknete na odkaz zvoleného zdroje.

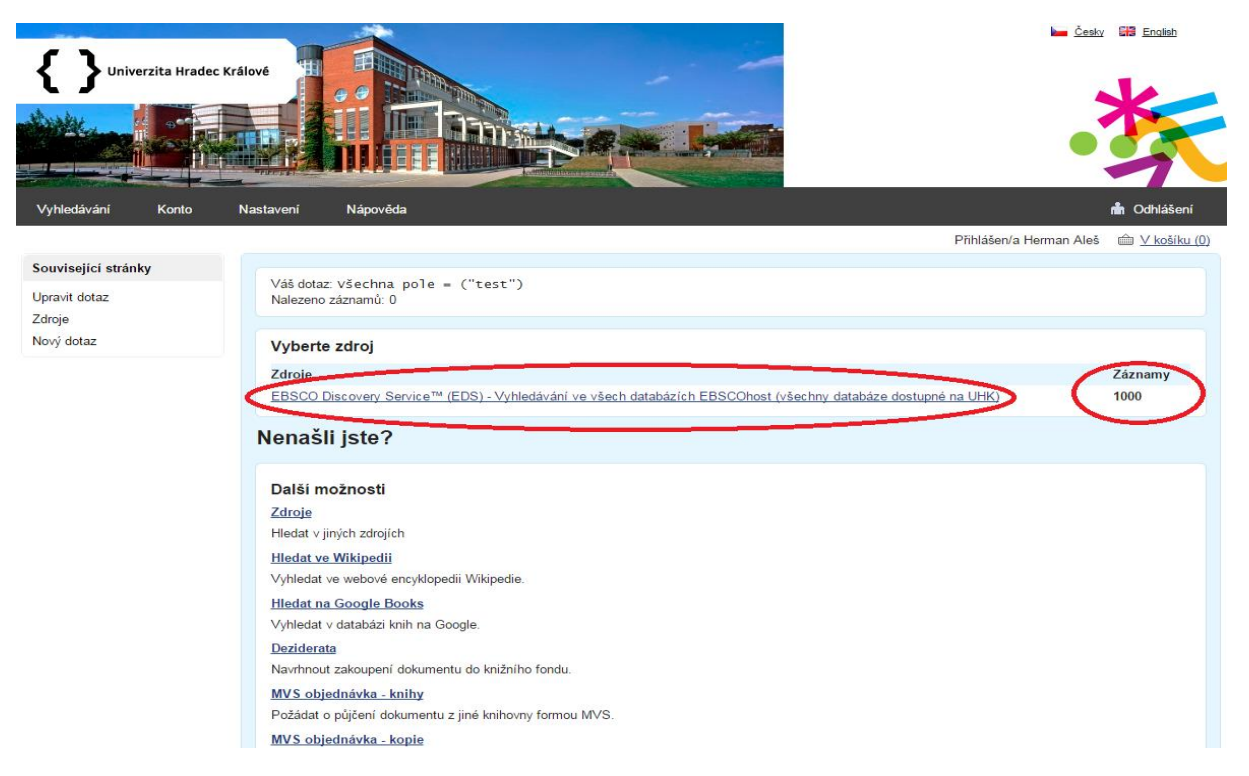

Zobrazí se výsledková sada s omezeným počtem doplňujících informací o záznamu.

Pokud máte zájem o podrobnosti o záznamu kliknetě na odkaz "Přímý link".

| Související stránky      | Máž doben z W. J. S. Zille a US                                                                                                    |                                                                                  |  |  |
|--------------------------|----------------------------------------------------------------------------------------------------|----------------------------------------------------------------------------------|--|--|
| Výsledky vyhledávání     | Vas dotaz: Všechna pole = ("test")<br>Nalezeno záznamů: 1000 1 2                                                                                                    | 3 4 5 20 > >                                                                     |  |  |
| Nenašli jste?            |                                                                                                    |                                                                                  |  |  |
| Upravit dotaz            | 1.                                                                                                    |                                                                                  |  |  |
| Zdroje                   |                                                                                                    |                                                                                  |  |  |
| Nový dotaz               | Údaje o názvu Test Test Test Test Test Test Test Test                                                                                                    |                                                                                  |  |  |
| Třídění                  | Záhlaví-jméno PR Newswire<br>DOI<br>EBSCO ID bwh 201505041912PR NEWS USPR MN97004                                                                                                    |                                                                                  |  |  |
| Rok vydání               | Zdroj.dok. PR Newswire US Vol. , no. (05/04/2015), pp.                                                                                                    |                                                                                  |  |  |
| Datum vydání (vzestupně) | Klič.slova Ohio<br>URI Přímý link                                                                                                    |                                                                                  |  |  |
| Relevance                | Data Q                                                                                                    |                                                                                  |  |  |
| Zobrazovací formáty      |                                                                                                    |                                                                                  |  |  |
| Detail                   | 🖮 <u>Do košíku</u> 🔟 <u>Bookmark</u> 🖓 <u>Přidat komentář</u>                                                                                                    |                                                                                  |  |  |
| MARC                     |                                                                                                    |                                                                                  |  |  |
|                          |                                                                                                    |                                                                                  |  |  |
| Hromadné operace         | 2.                                                                                                    |                                                                                  |  |  |
| Do košíku celou stránku  |                                                                                                    |                                                                                  |  |  |
| Do košiku celý set       | Údaje o názvu       Use of input necessary assignments for test generation based on         Záhlaví-jméno       Pomeranz, Irith         DOI       10.1049/let-cdt.2014.0009         EBSCO_ID       a9h 101664313         Zdrojdok.       IET Computers & Digital Techniques Vol. 9, no. 2 (2015), pp. 101         Klič.slova       BENCOLMARK testing (Engineering) * TEST generators * FAULT in         URL       Primý link         Data       Patena Status | nerging of <mark>lest</mark> cubes.<br>}-<br>dicators (Electricity) * DATA<br>g) |  |  |
|                          | 🖮 <u>Do kośliku</u> 🔟 <u>Bookmark</u> 🖓 <u>Přidat komentář</u>                                                                                                    |                                                                                  |  |  |
|                          |                                                                                                    |                                                                                  |  |  |
|                          | 3.                                                                                                    |                                                                                  |  |  |
|                          | Údaje o názvu Demographic Factors and Communal Mastery as Predictors of Ac<br>Anxiety<br>Záhlaví-jméno Únal-Karagüven, M. Hülya                                                                                                    | ademic Motivation and Test                                                       |  |  |

Na podrobném záznamu se zobrazí i odkaz na plný text, pokud jej záznam obsahuje.

ita Hradec Králové

| Podrobný záznam          | Use of input neo   | essary assignments for test generation based on merging of test cubes.                                                                                                    | Nástroje       |
|--------------------------|--------------------|----------------------------------------------------------------------------------------------------|----------------|
|                          | Autoři:            | Pomeranz, Irith <sup>1</sup> pomeranz@eon.purdue.edu                                                                                                    | E-mail         |
| Piny text PDP (296KB)    | Zdroj:             | IET Computers & Digital Techniques. 2015, Vol. 9 Issue 2, p105-112. 7p.                                                                                                    | 💾 Uložit       |
| Importovat do Citace.com | Typ dokumentu:     | Artcle                                                                                                    |                |
|                          | Tematické terminy: | 1BENCHANAK testing (Expineering)<br>1BES prevention<br>FAUL (Indications (Electricity)<br>TATA compression (Computer science)                                                                                                    | Exportovat     |
|                          |                    | *FAILURE analysis (Engineering)                                                                                                    | 🔗 Trvalý odkaz |
|                          | Abstrakt:          | A class of the spenration procedures schive test compaction by merging of compatible test cubes. The number of fasts is reduced when two less clubes, can decide and an additional test clubes, can decide and an additional test clubes, can decide and and additional test clubes can be reduced by a single test clube. The merging of the compact clubes that and obtained the clubes can be reduced by a single test clube. The merging of the compact clubes that and obtained the clubes can be reduced by a single test clube. The merging of the clubes that are not detected by clubes clubes that are not detected by clubes clubes that are not detected by clubes clubes. The merging of the clubes clubes that are not detected by clubes clubes that are not detected by clubes clubes that are not detected by clubes clubes that are not detected by clubes clubes that are not detected by clubes clubes that are not detected by clubes clubes that are not detected by clubes clubes that are not detected by clubes clubes that are not detected by clubes clubes that are not detected by clubes clubes clubes that are not detected by clubes clubes that are not detected by clubes clubes that are not detected by clubes clubes that are not detected by clubes clubes that are not detected by clubes clubes that are not detected by clubes clubes that are not detected by clubes clubes that are not detected by clubes clubes club | 🗧 Sdilet       |
|                          |                    | Copyright of ET Computers & Digital Techniques is the property of institution of Engineering & Technology and its content may not be copied or emailed to multiple aftes or posted to a listern without the cognitiple holder's express written permission.<br>However, eases may print, download, or email articles the individual use. This abstract may be abridged. No warranhy is given about the accuracy of the cogn. Users should refer to the original published version of the material for the full activat.<br>(Copyright splits the Astracts.)                                                                                                    |                |
|                          | Afiliace autora:   | 1School of Electrical and Computer Engineering, Purdue University, West Latayette, IN 47907, USA                                                                                                    |                |
|                          | ISSN:              | 1751-8801                                                                                                    |                |
|                          | DOI:               | 10.1049Met-cdt.2014.0009                                                                                                    |                |
|                          | Systémové číslo:   | 101664313                                                                                                    |                |
|                          |                    |                                                                                                    |                |
|                          |                    |                                                                                                    |                |

K plnému textu se můžete dostat ještě druhou variantou pomocí odkazu "Data" – ikonka lupy v okně s nalezenými záznamy.

| Související stránky                                               |                                                                                                    |
|-------------------------------------------------------------------|----------------------------------------------------------------------------------------------------|
| Výsledky vyhledávání                                              | Váš dotaz: Všechna pole = ("test")<br>Nalezeno záznamů: 1000                                                                                                    |
| Nenašli jste?<br>Upravit dotaz<br>Zdroje                          | 1.                                                                                                    |
| Nový dotaz                                                        | Údaje o názvu Test Test Test Test Test Test Test Test                                                                                                    |
| Rok vydání<br>Datum vydání (vzestupně)<br>Relevance               | EBSCO_ID         bwh 201505041912PR.NEWS.USPR.MN97004           Zdroj.dok.         PR Newswire US Vol. , no. (05/04/2015), pp.           Klič.slova         Ohio           URL         Přímý link           Data         Q.                                                                                                    |
| Zobrazovací formáty                                               |                                                                                                    |
| Detail                                                            |                                                                                                    |
| MARC                                                              |                                                                                                    |
| Hromadné operace<br>Do košíku celou stránku<br>Do košíku celý set | 2.<br>Údaje o názvu Use of input necessary assignments for test generation based on merging of test cubes.<br>Záhlaví-jméno Pomeranz, Irith<br>DOI 10.1049/iet-cdt.2014.0009<br>EBSCO_ID a9h 101664313<br>Zdroj.dok. IET Computers & Digital Techniques Vol. 9, no. 2 (2015), pp. 106-<br>Kič.slova BENCHMARK testing (Engineering) * TEST generators * FAULT indicators (Electricity) * DATA<br>compression (Computer science) * FAILURE analysis (Engineering)<br>USI Přímý link<br>Data Q |
|                                                                   | Do košiku Bookmark Přidat komentář  3.      Údaje o názvu Demographic Factors and Communal Mastery as Predictors of Academic Motivation and Test     Anxiety     Záhlaví-jméno Ünal-Karagüven, M. Hülya                                                                                                    |

## Pokračujte kliknutím na vybraný zdroj.

| Související stránky     | Váš dotaz: ID = "^101664313#dbid=a9h^"                  |         |
|-------------------------|---------------------------------------------------------|---------|
| Upravit dotaz<br>Zdroje | Nalezeno záznamů: 0                                     |         |
| Nový dotaz              | Vyberte zdroj                                           |         |
|                         | Zdroje                                                  | Záznamy |
|                         | EBSCO Discovery Service™ (EDS) - Ebsco Retrieve         | 1       |
|                         | Nenašli jste?                                           |         |
|                         | Další možnosti                                          |         |
|                         | <u>Hledat ve všech polích</u>                           |         |
|                         | Zopakovat hledání a hledat ve všech polích.             |         |
|                         | Zdroje                                                  |         |
|                         | Hledat ∨ jiných zdrojích                                |         |
|                         | <u>Hledat ve Wikipedii</u>                              |         |
|                         | Vyhledat ve webové encyklopedii Wikipedie.              |         |
|                         | Hledat na Google Books                                  |         |
|                         | Vyhledat v databázi knih na Google.                     |         |
|                         | Deziderata                                              |         |
|                         | Navrhnout zakoupení dokumentu do knižního fondu.        |         |
|                         | MVS objednávka - knihy                                  |         |
|                         | Požádat o půjčení dokumentu z jiné knihovny formou MVS. |         |
|                         | MVS objednávka - kopie                                  |         |
|                         | Požádat o kopii části dokumentu z jiné knihovny.        |         |
|                         | Napište nám                                             |         |
|                         | Využít formulář pro zaslání zprávy.                     |         |

## Odkaz "Fulltext" by Vás měl přesměrovat na plný text vyhledaného záznamu.

| Související stránky      |                                                                                                    |
|--------------------------|----------------------------------------------------------------------------------------------------|
| Výsledky vyhledávání     | Vas dotaz: ID = "^101664313#db1d=a9h^"<br>Nalezeno záznamů: 1                                                                                                    |
| Původní dotaz            |                                                                                                    |
| Nenašli jste?            | 1.                                                                                                    |
| Upravit dotaz            |                                                                                                    |
| Zdroje                   | Údaie o názvu Use of input necessary assignments for test generation based on merging of test cubes                                                                                                    |
| Nový dotaz               | Záhlaví jméno Pomeranz, Inth                                                                                                    |
|                          | DOI                                                                                                    |
| Třídění                  | EBSCO_ID ash 101664313<br>Anotace A class of feet apparation procedures achieve test compaction by marring of compatible test subse                                                                            |
| Rok vydání               | The number of tests is reduced when two test cubes, c <subscript>0</subscript> and                                                                                                    |
| Datum vydání (vzestupně) | c <subscript>1</subscript> , are merged and replaced by a single test cube. In addition, the merging of<br>c <subscript>0</subscript> and c <subscript>1</subscript> may result in the accidental detection of |
| Relevance                | faults that are not detected by c subscript>0c/subscript> or c <subscript>1c/subscript&gt; and<br/>can be used for speeding un the test generation process. This study endances the likelihood of</subscript>  |
|                          | accidental detection by incorporating into the test cube merging process test cubes that represent                                                                                                    |
| Zobrazovací formáty      | input necessary assignments of target taults. Eletore generating a test cube for detecting a taut,<br>merging of its input necessary assignments with other test cubes may result in the accidental            |
| Detail                   | detection of the fault. Experimental results for benchmark circuits demonstrate that this effect is<br>significant in reducing the number of faults for which text generation peeds to be carried out thus     |
| MARC                     | speeding up the test generation process. [ABSTRACT FROM AUTHOR]                                                                                                    |
|                          | Zdroj.dok. IET Computers & Digital Techniques - Vol. 9, no. 2 (2015), pp. 106-<br>Kliž eleva DENCHARDY (acting of parincering) * TEST approximater * EAU T. indicators (Elevativity) * DATA                    |
| Hromadné operace         | Compared Computer science)* FAILURE analysis (Engineering)                                                                                                    |
| Do košíku celou stránku  |                                                                                                    |
| Do košíku celý set       |                                                                                                    |
|                          | 🗅 <u>Do koŝiku</u> 🔟 <u>Bookmark</u> 🖓 <u>Přidat komentář</u>                                                                                                    |
|                          | <u>Napište nám</u><br>Využit formulář pro zaslání zprávy.                                                                                                    |